## Existing PayBills Sarawak User Login

1. Click on 'Login'.

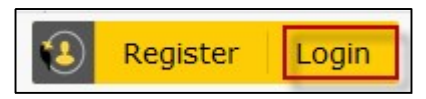

## 2. Enter your Sarawak ID login ID. Click 'NEXT' to continue.

| Please Note:<br>If you have an e-Booking or SarawakPay account, please login with<br>your e-Booking or SarawakPay account. | Login<br>to continue to PayBills Sarawak |      |
|----------------------------------------------------------------------------------------------------|------------------------------------------|------|
| Find out how to :                                                                                                    | ● Sarawak ID ○ SarawakNet                |      |
| 1. Update your email here                                                                                                  | Login ID                                 | 0    |
| 2. Update your phone number here                                                                                           |                                          |      |
| 3. Update your personal information here                                                                                   | BACK                                     | NEXT |
| 4. Update your Sarawak ID password here                                                                                    |                                          |      |
|                                                                                                    | Forgot Sarawak ID or Password?           |      |
|                                                                                                    | Resend Activation Link                   |      |
|                                                                                                    | Don't have an acount? Register now!      |      |

## 3. Click 'YES' to confirm your secret image and secret word.

| Please Note:<br>If you have an e-Booking or SarawakPay account, please<br>login with your e-Booking or SarawakPay account. | Login<br>to continue to PayBills Sarawak     |
|----------------------------------------------------------------------------------------------------|----------------------------------------------|
| Find out how to :                                                                                                    | Sarawak ID SarawakNet                        |
| 1. Update your email here                                                                                                  | ebppsid2                                     |
| 2. Update your phone number here                                                                                           |                                              |
| 3. Update your personal information here                                                                                   | ebppsid2                                     |
| 4. Update your Sarawak ID password here                                                                                    |                                              |
|                                                                                                    | Are these your secret image and secret word? |
|                                                                                                    | Forgot Sarawak ID or Password?               |
|                                                                                                    | Resend Activation Link                       |
|                                                                                                    | Don't have an acount? Register now!          |

4. Enter your password. Click 'LOGIN' to continue.

| Please Note:                                                                                            | Login                                                                                                    |
|----------------------------------------------------------------------------------------------------|----------------------------------------------------------------------------------------------------|
| If you have an e-Booking or SarawakPay account, please login with your e-Booking or SarawakPay account. | Sarawak ID SarawakNet                                                                                                    |
| Find out how to :                                                                                       | ebppsid2                                                                                                    |
| 1. Update your email here                                                                               |                                                                                                    |
| 2. Update your phone number here                                                                        | ebppsid2                                                                                                    |
| 3. Update your personal information here                                                                |                                                                                                    |
| 4. Update your Sarawak ID password here                                                                 | Password                                                                                                    |
|                                                                                                    | BACK     LOGIN       Forgot Sarawak ID or Password?     Resend Activation Link       Don't have an acount? Register now!     Don't have an acount? |

5. Click 'ALLOW' to allow request for permission. (One time only)

| 👹 🚺 Sarawak ID |                                                                  | <b>e</b> |
|----------------|------------------------------------------------------------------|----------|
|                | Request For Permission                                           |          |
|                | PayBills Sarawak would like to access the following information: |          |
|                | Full Name                                                        |          |
|                | Sarawak ID     MyKad/Passport                                    |          |
|                | ▶ Email                                                          |          |
|                | Mobile Number     Address                                        |          |
|                | Date Of Birth     Nationality                                    |          |
|                | ALLOW DENY                                                       |          |
|                |                                                                  |          |

6. Click 'Yes' for user who existing PayBills Sarawak account. (One time only)

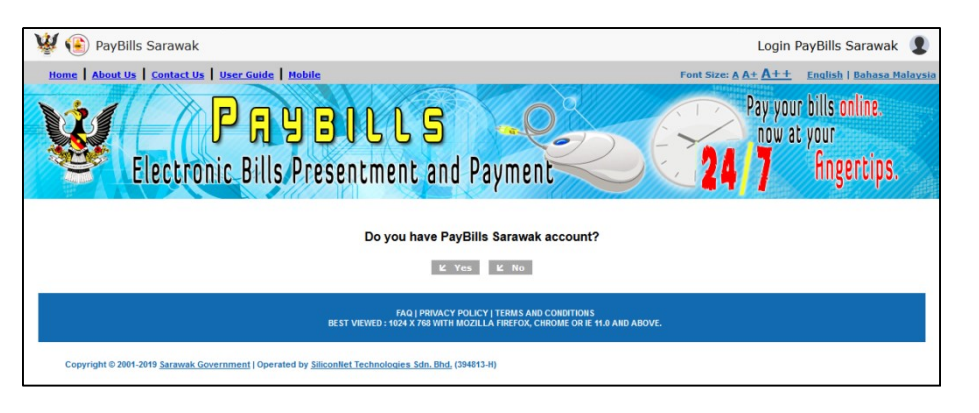

7. Enter your existing PayBills Sarawak login account information. Click 'Login' to continue. (One time only)

| 👹 🛞 PayBills Sarawak                                                                                                    | Login PayBills Sarawak 🙎                                                              |  |  |
|----------------------------------------------------------------------------------------------------|---------------------------------------------------------------------------------------|--|--|
| Iome   About Us   Contact.Us   User Cuids   Hobits                                                                                                    | Port Size: A A+ A++ English   Behasa Malaysin<br>Pay-your bills online<br>now at your |  |  |
| Please login with your PayBills Sarawak account.     Username :     Password :     Code :     Enter Code :                                                                                                    | - I - I - I - I - I - I - I - I - I - I                                               |  |  |
| K Login K Back<br>FAQ   PRIVACY POLICY   TEMIS AND CONDITIONS<br>BEST VIEWED: 1924 X T& VITH MOZILLA FIREFOX, CIROME OR IE 11 0 AND ABOVE.<br>Copyright © 2001-2019 <u>Sarawak Government</u>   Operated by <u>Siliconiles Technologies Són. Bhd</u> , (54413-4)) |                                                                                       |  |  |

8. You have successfully login to PayBills Sarawak.

| 👹 🛞 PayBills Sarawak                                                                                 |                                                     |                                            | 1                                                       |
|----------------------------------------------------------------------------------------------------|-----------------------------------------------------|--------------------------------------------|---------------------------------------------------------|
| About Us Contact Us User Guide                                                                       | Mobile Tell A Friend                                |                                            | Font Size: <u>A A+ A++</u>                              |
| Electronic                                                                                           | <b>BILL</b><br>Bills/Presentmen                     | 5<br>t and Payment                         | Pay your bills online<br>now at your<br>24,7 Angertips. |
| Bill Payment   Open Payment   Pay                                                                    | ment History   Service Subscripti                   | on                                         |                                                         |
| Welcome, EBPP SID Three                                                                              |                                                     |                                            | Friday, 14 June 2019                                    |
| Favourite Bills                                                                                      |                                                     |                                            |                                                         |
| <ul> <li>Our credit card payment gateway is.</li> <li>You can pay maximum 35 bills at one</li> </ul> | on 3D Secure. If you have any difficulty o<br>time. | r need further information, please check w | with your credit card issuing bank.                     |
| Consumer                                                                                             |                                                     |                                            | Due For Burnant                                         |
| Bill Date From                                                                                       | (DD-MM-YYYY)                                        |                                            | Overdue                                                 |
| Io<br>IL Show My Bills                                                                               | (DD-MM-YYYY)                                        |                                            | Paid                                                    |
| No. Bill                                                                                             | Bill Date Due Date                                  | Bill Ref. No. / Name                       | Service Fee Current Amount Balance Pay                  |
|                                                                                                    |                                                     |                                            |                                                         |

9. Click 'Logout' if you want to logout from PayBills Sarawak.

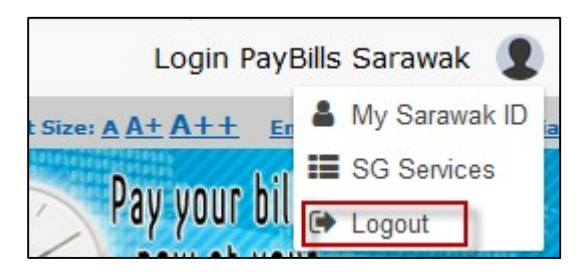